### INSTRUKCJA OBSŁUGI BAZY USŁUG ROZWOJOWYCH

#### KROK 1: REJESTRACJA I LOGOWANIE DO SYSTEMU

Strona główna Bazy Usług Rozwojowych znajduje się pod adresem https://uslugirozwojowe.parp.gov.pl

1. W jej górnym prawym rogu znajduje się przycisk Zaloguj

| Jakiej usługi szukasz?         Wyszukaj szkolenia lub doradztwo         wyszukaj organizatora         Kategorie       Sposób finansowania         Województwa    |                           | Kontakt<br>Pn - Pt<br>8:00 - 18:00 | 01 808 108<br>info uslugirozwojowe@parp.gov.pl | 🛈 WAI Zaloguj |
|----------------------------------------------------------------------------------------------------|---------------------------|------------------------------------|------------------------------------------------|---------------|
| Wyszukaj szkolenia lub doradztwo       wyszukaj organizatora         Kategorie <ul> <li>Sposób finansowania</li> <li>Województwa</li> <li>Województwa</li> </ul> |                           |                                    | Jakiej usługi szukasz?                         | Q             |
| Kategorie    Sposób finansowania   Województwa                                                                                                    | /yszukaj szkolenia lub do | wyszukaj or                        | ganizatora                                     |               |
|                                                                                                    | Kategorie 🗸               | Sposób finansowania                | ✓ Województwa                                  | *             |
| wyszukaj sposrod bi usług                                                                                                    | yszukaj spośród 61 usług  |                                    | 👽 Wyszukiwanie                                 | zaawansowane  |

2. Po naciśnięciu przycisku Zaloguj pojawia się strona do logowania

# Zaloguj się

Nazwa użytkownika lub e-mail \*

Hasło \*

\* pole wymagane

### Zaloguj

Jeżeli nie posiadasz konta Zarejestruj się Jeżeli nie pamiętasz hasła odzyskaj hasło Jeżeli zaczynasz pracę z Bazą zapoznaj się z instrukcją użytkownika

### 3. Jeśli nie posiadasz konta należy wybrać Zarejestruj się

| Zaloguj się                                                                                                    |   |
|----------------------------------------------------------------------------------------------------|---|
| Nazwa użytkownika lub e-mail *                                                                                                    | 1 |
| Hasło *                                                                                                    |   |
| * pole wymagane                                                                                                    |   |
| Jeżeli nie posiadasz konta Zarejestruj się<br>Jeżeli nie pamiętasz hasła odzyskaj hasło<br>Jeżeli zaczynasz pracę z Bazą zapoznaj się z instrukcją użytkownika |   |

4. Po wybraniu **Zarejestruj** się pojawia się Formularz rejestracji użytkownika

W celu utworzenia konta należy uzupełnić swoimi danymi następujące pola :

- Nazwa użytkownika/Login
- Adres e-mail
- Hasło/ Powtórz hasło
- Imię/Imiona
- Nazwisko

Wszystkie powyższe pola są obowiązkowe, co oznacza że muszą być one wypełnione w celu stworzenia profilu użytkownika. Poza tym w formularzu znajduje się pole "Jestem obywatelem Polski". Pole to jest domyślnie zaznaczone, co powoduje konieczność podania w dodatkowym polu obowiązkowym numeru PESEL.

### Zarejestruj się

| Ekran informacyjny                                                                                                    |                                                                                                    |
|----------------------------------------------------------------------------------------------------|----------------------------------------------------------------------------------------------------|
| * pole wymagane<br>Nazwa użytkownika/Login * 🕖                                                                                              | Adres e-mail * 🕖                                                                                                    |
| Hasło * 🕖 🔚 Pokaż hasło.<br>Imm. B znaków, mar. 30 znaków, min. 3 rodzaje znaków (duże/małe litery, cyfry, znaki<br>spęcyalne npc(94 🗸 ))   | Powtórz hasło *<br>(min. 8 znaków, maz. 30 znaków, min. 3 rodzaje znaków (duże/małe litery, cyfry, znaki<br>specjalne nprółpił ". ")) |
| Imię/Imiona *                                                                                                    | Nazwisko *                                                                                                    |
| ⊠ Jestem obywatelem Polski<br>Numer PESEL * 💿                                                                                               |                                                                                                    |
| <ul> <li>Oświadczam, iż zapoznałem się z treścią Regulaminu i akce</li> <li>Wyrażam zgodę na przetwarzanie danych osobowych zawa</li> </ul> | eptuję jego postanowienia. * 🌀<br>Irtych w powyższym formularzu oraz danych zawartych w moim                                          |
| Profilu przez Polską Agencję Rozwoju Przedsiębiorczości z sie<br>Czytaj pełną treść zgody                                                   | dzibą w Warszawie przy ul. Pańskiej 81/83. * 🕦                                                                                        |

5. Odznaczenie pola "Jestem obywatelem Polski" implikuje pojawienie się trzech dodatkowych pól obowiązkowych "Płeć", "Typ dokumentu" i "Numer dokumentu", które należy wypełnić

## Zarejestruj się

| Ekran informacyjny                                                                                                    |                                                                       |                                                                                                  |
|----------------------------------------------------------------------------------------------------|-----------------------------------------------------------------------|--------------------------------------------------------------------------------------------------|
| Nazwa użytkownika/Login * 🌍                                                                                                    | Adres e-mai                                                           | *0                                                                                               |
| Hasło * ۞                                  Pokaż hasło.<br>min. 8 znaków, max. 30 znaków. min. 3 rodzaje znaków (duże/małe litery, cyłry, zna<br>pecjalne np:i⊕#.,_j)                        | Powtórz has<br>ki (min. 8 znaków, m<br>specjalne np1@#                | <b>ło *</b><br>ax. 30 znaków. min. 3 rodzaje znaków (duże/małe litery, cyfry, znaki<br>−_j)      |
| Imię/Imiona *                                                                                                    | Nazwisko *                                                            |                                                                                                  |
| 🗏 Jestem obywatelem Polski 🔋 Płeć •<br>💿 Mężczyzna                                                                                                    | a 💿 Kobieta                                                           | Data urodzenia *                                                                                 |
| fyp dokumentu * 🕖                                                                                                    | Numer doku                                                            | imentu * 🕦                                                                                       |
| Oświadczam, iż zapoznałem się z treścią Regulaminu<br>Wyrażam zgodę na przetwarzanie danych osobowych<br>Profilu przez Polską Agencję Rozwoju Przedsiębiorczości<br>Czytaj pełną treść zgody | i akceptuję jego posta<br>zawartych w powyższ<br>z siedzibą w Warszaw | nnowienia. * 🕡<br>ym formularzu oraz danych zawartych w moim<br>rie przy ul. Pańskiej 81/83. * 🍞 |

6. Przed założeniem konta należy dodatkowo zaakceptować treść Regulaminu oraz wyrazić zgodę na przetwarzanie danych osobowych poprzez zaznaczenie kolejnych 2 pól obowiązkowych

| Formularz rejestracji u                                                                                        | izytkownika                   |                                                                    |                                                             |
|----------------------------------------------------------------------------------------------------|-------------------------------|--------------------------------------------------------------------|-------------------------------------------------------------|
| Ekran informacyjny                                                                                             |                               |                                                                    |                                                             |
| * pole wymagane                                                                                                |                               |                                                                    |                                                             |
| Nazwa użytkownika/Login * 🕚                                                                                    |                               | Adres e-mail * 🜖                                                   |                                                             |
| Hasło * 🕡 📰 Pokaż hasło.<br>(min. 8 znaków, max. 30 znaków, min. 3 rodzaje znaków (du<br>specjalne np:(8#,~_)) | iže/male litery, cyfry, znaki | Powtórz hasło *<br>(min. 8 znaków, max. 30 z<br>specjalne np:(@#)) | naków. min. 3 rodzaje znaków (duże/małe litery, cydy, znaki |
| Imię/Imiona *                                                                                                  |                               | Nazwisko *                                                         |                                                             |
| 🗖 Jestem obywatelem Polski                                                                                     | Płeć *                        |                                                                    | Data urodzenia *                                            |
|                                                                                                    | Mężczyzna O Kob               | lieta                                                              | rrrr-mm-dd                                                  |
| Typ dokumentu * 📵                                                                                              |                               | Numer dokumen                                                      | tu * 🕐                                                      |
|                                                                                                    |                               |                                                                    |                                                             |
| Oswiadczam, iz zapoznałem się z tres                                                                           | cią kegulaminu i akcepti      | iję jego postanow                                                  | ienia 😈                                                     |
| Profilu przez Polską Agencję Rozwoju Pr                                                                        | zedsiębiorczości z siedzib    | ia w Warszawie pr                                                  | zy ul. Pańskiej 81/83. * 🕕                                  |
| crytal pend trest zgoby                                                                                        |                               |                                                                    |                                                             |

### 7. Aby zatwierdzić wprowadzone dane należy wybrać przycisk Zatwierdź dane

| Ekran informacyjny                                                                                                    |                                                             |                                                                                                |
|----------------------------------------------------------------------------------------------------|-------------------------------------------------------------|------------------------------------------------------------------------------------------------|
| * pole wymagane                                                                                                    |                                                             |                                                                                                |
| Nazwa użytkownika/Login * 🕕                                                                                                    | Adres e-mail                                                | *0                                                                                             |
| Hasło * 💿 📃 Pokaż hasło,<br>min. 8 znaków, max. 30 znaków. min. 3 rodzaje znaków (duże/małe litery. cyfry. znaki<br>pecjalne np:(@#,))                                                                        | Powtórz hasł<br>(min. 8 znaków, ma:<br>specjalne np:t@#     | 0 *<br>x. 30 znaków, min. 3 rodzaje znaków (duze/małe litery, cyfry, znaki<br>J)               |
| mię/Imiona *                                                                                                    | Nazwisko *                                                  |                                                                                                |
| 🗄 Jestem obywatelem Polski 🛛 🔿 Mężczyzna 💿                                                                                                    | Kobieta                                                     | Data urodzenia *<br>rrrr-mm-dd                                                                 |
| yp dokumentu * 👩                                                                                                    | Numer dokur                                                 | mentu * 🕡                                                                                      |
| Oświadczam, iż zapoznałem się z treścią Regulaminu i akce<br>Wyrażam zgodę na przetwarzanie danych osobowych zawa<br>Profilu przez Polską Agencję Rozwoju Przedsiębiorczości z sie<br>zytaj pełna treść zgody | eptuję jego postai<br>irtych w powyższy<br>dzibą w Warszawi | nowienia. * 🕦<br>rm formularzu oraz danych zawartych w moim<br>ie przy ul. Pańskiej 81/83. * 🔇 |
| ed of beind more cloud                                                                                                    | -                                                           |                                                                                                |

8. Jeśli dane nie zostały wprowadzone poprawnie, mechanizm sprawdzający wskazuje miejsca, które należy uzupełnić bądź poprawić

# Zarejestruj się

## Formularz rejestracji użytkownika

Proszę poprawić następujące błędy:

- Nazwa użytkownika/Login nie może pozostać bez wartości.
- · Adres e-mail nie może pozostać bez wartości.
- · Hasło nie może pozostać bez wartości.
- · Powtórz hasło nie może pozostać bez wartości.
- Imię/Imiona nie może pozostać bez wartości.
- Nazwisko nie może pozostać bez wartości.
- Płeć nie może pozostać bez wartości.
- Data urodzenia nie może pozostać bez wartości.
- Typ dokumentu nie może pozostać bez wartości.
- Numer dokumentu nie może pozostać bez wartości.
- Regulamin musi zostać zaakceptowany
- · Wyrażenie zgody jest obowiązkowe.

9. Jeśli wszystkie dane zostały wprowadzone prawidłowo, użytkownik na kolejnej stronie dostaje informację o utworzeniu konta. Zawiera ona polecenie o konieczności uaktywnienia konta poprzez kliknięcie na link aktywujący, który został wysłany na adres e-mail wskazany w formularzu rejestracyjnym. Link ten jest ważny przez 120 minut

### Twoje konto zostało utworzone

Dziękujemy za rejestrację w systemie Baza Usług Rozwojowych. Twoje konto nie jest jeszcze aktywne. Aby skorzystać z pełni możliwości jakie daje posiadanie konta w systemie należy kliknąć na link aktywujący, który został wysłany na adres e-mail wskazany w formularzu rejestracyjnym.

#### 10. Aktywacja linku powoduje otwarcie ekranu logowania

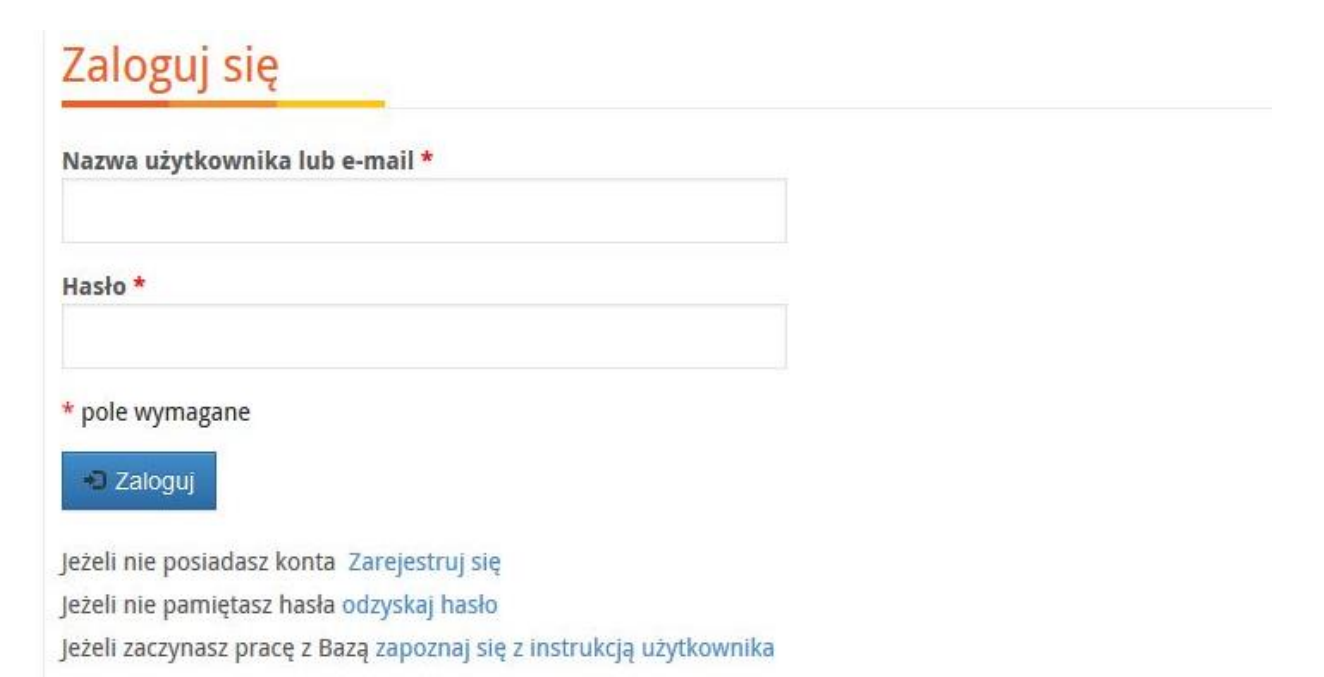

### 11. Po zalogowaniu wyświetla się poniższy ekran

Uczestnik indywidualny może już w pełni korzystać z funkcjonalności Bazy Usług Rozwojowych. Z tego poziomu jest również możliwość stworzenia profilu "Podmiotu świadczącego usługi rozwojowe" lub "Uczestnika instytucjonalnego".

| PARP                                 |                                                      | Kontekt<br>Pn - Pt         801         808         108         A           8:00 - 18:00         info uslugirozwojowe@parp.gov.pl         AA |                      | AAA WAI                                           | Pracujesz jako ucz. indywidualny<br>Jan Nowak  ❤                       |
|--------------------------------------|------------------------------------------------------|----------------------------------------------------------------------------------------------------|----------------------|---------------------------------------------------|------------------------------------------------------------------------|
| Baza usług rozwojow                  | ych                                                  | Usługi<br>rozwojowe                                                                                                    | Modul<br>użytkownika | Jakiej usługi szukas                              | 527 <b>C</b>                                                           |
| Strona domowa / Pracujesz jako uczes | tnik indywidualny - Jan Nowak 🥖                      |                                                                                                    |                      |                                                   | Ротос                                                                  |
| Moduł użytkownika                    | Pracujesz jako                                       | uczestn                                                                                                    | ik indy              | widualny                                          | - Jan Nowak                                                            |
| Moje dane                            |                                                      |                                                                                                    |                      |                                                   |                                                                        |
| Zaproszenia / wnioski                | Opis funkcji dostępnych na ekranie                   | profilu Uczestnik indyv                                                                                                    | vidualny             |                                                   | Rozwiń                                                                 |
| Moje usługi                          | Chcę pracov<br>"Podmiot świadczacy i                 | vać jako<br>usługi rozwojow                                                                                                    | we"                  | Chcę p<br>"Uczestnik                              | pracować jako<br>instytucionalny"                                      |
| Moje ID wsparcia                     | czyli podmiot publikujący swoją c<br>Bazie Usług Roz | ofertę usług rozwojowy<br>wojowych                                                                                                    | ch w de              | zyli przedsiębiorca kor<br>legujący pracowników ( | zystający z usług rozwojowych lub<br>do udziału w usługach rozwojowych |
| Śledź nas:                           |                                                      |                                                                                                    |                      |                                                   | Zgłóś bląd                                                             |

#### KROK 2: TWORZENIE PROFILU UCZESTNIKA INSTYTUCJONALNEGO

1. Po zalogowaniu wyświetla się ekran Lista profili. Aby stworzyć profil przedsiębiorcy korzystającego z usług rozwojowych lub delegujących pracowników do udziału w usługach rozwojowych należy wybrać profil "Uczestnik instytucjonalny"

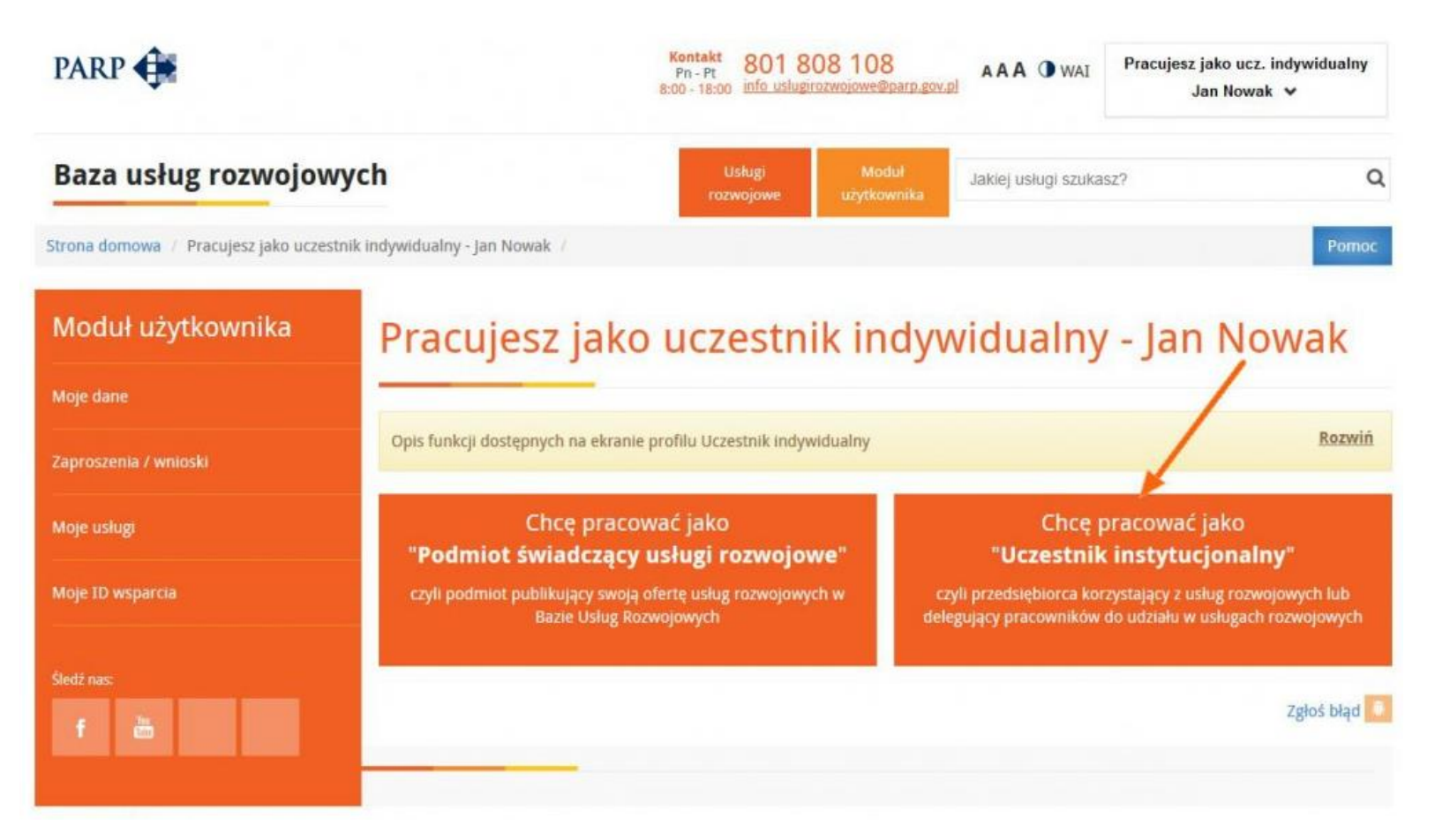

2. Po wybraniu opcji "Chcę pracować jako uczestnik instytucjonalny" należy wybrać w strefie uczestnika "Dodaj profil uczestnika instytucjonalnego"

| Baza usług rozwojowyo                     | ch                                      | Usługi<br>rozwojowe   | Moduł<br>użytkownika | Jakiej usługi szukasz? | Q             |
|-------------------------------------------|-----------------------------------------|-----------------------|----------------------|------------------------|---------------|
| Strona domowa / Strefa uczestnika instytu | cjonalnego /                            |                       |                      |                        | Pomoc         |
| Moduł użytkownika                         | Strefa uczestnik                        | ka insty              | tucjona              | Inego                  |               |
| Moje dane                                 | Opis funkcji dostępnych na ekranie pro  | filu Uczestnik instyt | tucjonalny           |                        | <u>Rozwiń</u> |
| Zaproszenia / wnioski                     | Dodaj profil uczestnika instytucjonalne | go                    |                      |                        |               |

- 3. W "Formularzu uczestnika instytucjonalnego" w sekcji "Dane podstawowe" należy wypełnić pola obowiązkowe: (Rysunek 3):
  - Nazwa/Imię nazwisko
  - NIP
  - Typ instytucji
  - Obszar działalności

| Baza usług rozwojowyc                      | :h                                                                       | Usługi Mo<br>razwojowe użytko | dul Jakiej usługi szukasz?<br>wnika   | Q                            |
|--------------------------------------------|--------------------------------------------------------------------------|-------------------------------|---------------------------------------|------------------------------|
| Strona domowa / Dodaj profil uczestnika ir | nstytucjonalnego /                                                       |                               |                                       | Pomoc                        |
| Moduł użytkownika                          | Dodaj profil uca                                                         | zestnika ins                  | tytucjonalne                          | go                           |
| Strona startowa                            |                                                                          |                               |                                       |                              |
| Moje dane                                  | Status: Niezatwierdzony<br>Wersja: aktualna ()                           |                               |                                       | Nazwa użytkownika: KARR S.A. |
| Zaproszenia / wnioski                      | <ul> <li>pole wymagane</li> </ul>                                        |                               |                                       |                              |
| Moje usługi                                | Dane podstawowe                                                          |                               |                                       |                              |
| Moje ID wsparcia                           | Nazina / Initų Litazinisko -                                             |                               |                                       |                              |
| Sedt nas:                                  | 🗌 Instytucja zagraniczna 🌖                                               |                               |                                       |                              |
| f 🛅 🎔 in                                   | NIP *                                                                    |                               | REGON                                 |                              |
|                                            | Typ instytucji *                                                         | *                             | Szczegółowy typ instytucji            | ×                            |
|                                            | Obszar działalności *                                                    | ~                             | Data założenia instytucji<br>mr-mm-dd |                              |
|                                            | Forma prawna                                                             |                               | Forma własności                       |                              |
|                                            | wybierz<br>Czy przedsiąbiorca jest w trakcie prz<br>restrukturyzacyjnych | echodzenia procesów           | wyblerz                               | ×                            |
|                                            | wybierz                                                                  | *                             |                                       |                              |

4. Następnie należy wypełnić pola w sekcji "Dane teleadresowe". Po sprawdzeniu formularza i upewnieniu się, iż podane dane są zgodne ze stanem faktycznym akceptujemy formularz za pomocą przycisku "Zatwierdź formularz"

| Kraj                                                                                                    | Miejscowość *<br>(wybierz wartałć z listy)                                                                                                    | Kod pocztowy *                                                                                                    |
|----------------------------------------------------------------------------------------------------|----------------------------------------------------------------------------------------------------|----------------------------------------------------------------------------------------------------|
| Polska                                                                                                    | •                                                                                                    |                                                                                                    |
| Województwo<br>wypeiniane na podożawie pola Miejscowość)                                                                                                    | Powiat<br>(wysetniane na podstawie pola Miejscowolić)                                                                                                    | Gimina<br>(vepelnane na podstavle pola Miejacovo)                                                                                                    |
| Ullica<br>wybierz z łoży lub wyseki (recznie)                                                                                                    | Nr budynku *                                                                                                    | Nr lokalu                                                                                                    |
| Telefon kontaktowy *                                                                                                    | Adres e-mali *                                                                                                    | Strona Internetowa Instytucj                                                                                                    |
| +48 XX XXX XX XX                                                                                                    |                                                                                                    |                                                                                                    |
| Polska State<br>Warkowco Mit<br>Bonow                                                                                                    | Nasale                                                                                                    | Dzorków Mar 🖸                                                                                                    |
| Polska Sz.ke<br>Ban<br>Bonow<br>78<br>Sworawa<br>Foddąbie<br>Tarrowa<br>M Dorane                                                                                                    | Nasale<br>Budgming<br>Budgming<br>Budgm | Deckow<br>Solatetals Las<br>Dural<br>Dural<br>Dural<br>Dural                                                                                                    |
| Polska Szuk<br>Bar<br>Bonow<br>74<br>Donow<br>74<br>Donow<br>74<br>Donow<br>74<br>Donow<br>74<br>Donow<br>74<br>Donow<br>74<br>Donow<br>74<br>Donow<br>74<br>Donow<br>74<br>Donow<br>74<br>Donow<br>74<br>Donow<br>75<br>Donow<br>76<br>Donow<br>76<br>Donow<br>77<br>Donow<br>70<br>Donow<br>70<br>70<br>Donow<br>70<br>Donow<br>70<br>70<br>70<br>70<br>70<br>70<br>70<br>70<br>70<br>70<br>70<br>70<br>70 | A Dalkov                                                                                                    | Dzeckow<br>Soainelas Las<br>Slowik Drae<br>Duta<br>Duta<br>Uaronse<br>Jedicze A                                                                                                    |
| Polska Szuk<br>Warkowce W<br>Donów<br>Skorawa<br>Skorawa<br>Borsew<br>Bałdzychów Brzyna Lolfo El Przeko<br>Google<br>Inne dane do faktury (jeżeli doży<br>Zetwieróż formulsz                                                                                                    | Nasale<br>Dudryms<br>Skorp Sobert<br>Dalkov<br>Dalkov<br>Dalkov<br>Dalkov<br>Dalkov<br>Dalkov<br>Dalkov<br>Dalkov<br>Dalkov<br>Dalkov<br>Dalkov<br>Dalkov<br>Dalkov<br>Dalkov<br>Dalkov<br>Dalkov                                                                                                    | Dorenskow<br>Socialization<br>Doren<br>Doren Doren<br>Doren Doren<br>Doren Doren<br>Doren Doren<br>Doren Doren<br>Doren Doren<br>Doren Doren<br>Doren Doren Doren Doren Doren Doren Doren<br>Doren Doren Doren Doren Doren Doren Doren Doren<br>Doren Doren |
| Polska Szuk<br>Warkowce W<br>Donow<br>Donow<br>Sworawa<br>Sworawa<br>Bestrynchw Byrzyna Lebb E3<br>Prysky<br>Google<br>Inne dane do faktury (jeżeli doży<br>Zaswiedż formulorz<br>Wersje archiwalne (szown)                                                                                                    | Nasale Stary<br>Ductryns<br>Dalkow Sobert<br>Dalkow Sobert<br>Dalkow Sobert<br>Dalkow Sobert<br>Dalkow Sobert<br>Dalkow Sobert<br>Dalkow Sobert                                                                                                    | Duron Soland Ala La<br>Stown Dore<br>Dura<br>Dura<br>Dura<br>Judiczy A<br>Judiczy A                                                                                                    |

#### KROK 3: ZGŁOSZENIE NA USŁUGĘ Z DOFINANSOWANIEM

- 1. Każdy pracownik, którego pracodawca chce zgłosić na usługę musi zarejestrować się w bazie usług rozwojowych jako uczestnik indywidualny (patrz krok 1)
- Następnie w zakładce Moduł użytkownika Zaproszenia i wnioski, pracownik klika niebieski przycisk Chcę dołączyć do profilu uczestnika instytucjonalnego jako pracownik. Pracodawca zostaje poinformowany o tym poprzez wiadomość e-mail. W wiadomości znajduje się link aktywacyjny, który pracodawca musi zaakceptować. Dopiero od tego momentu pracodawca widzi na swoim profilu instytucjonalnym pracownika, którego chce skierować na usługę.

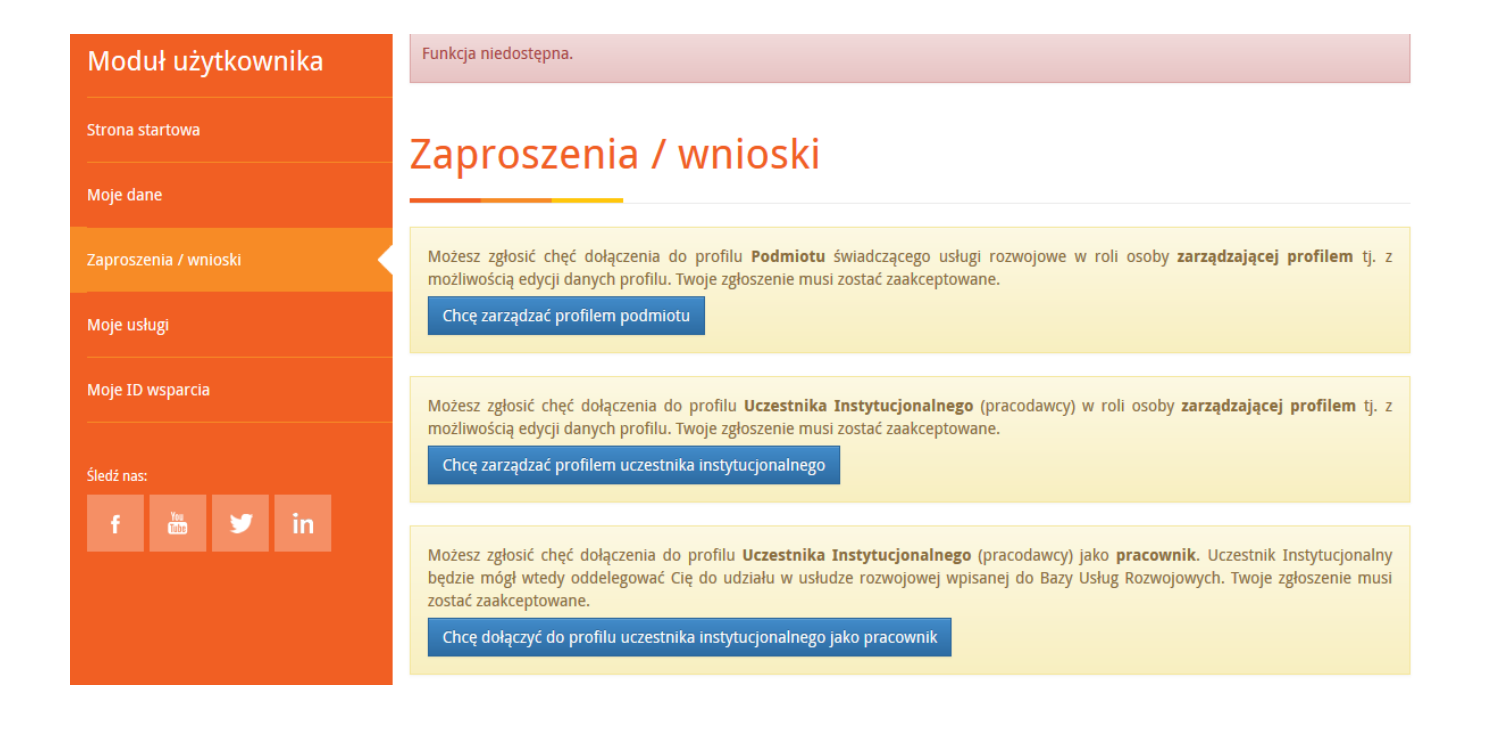

3. Następnie pracodawca loguje się do Bazy Usług Rozwojowych i wybra przycisk "Chcę pracować jako uczestnik instytucjonalny"

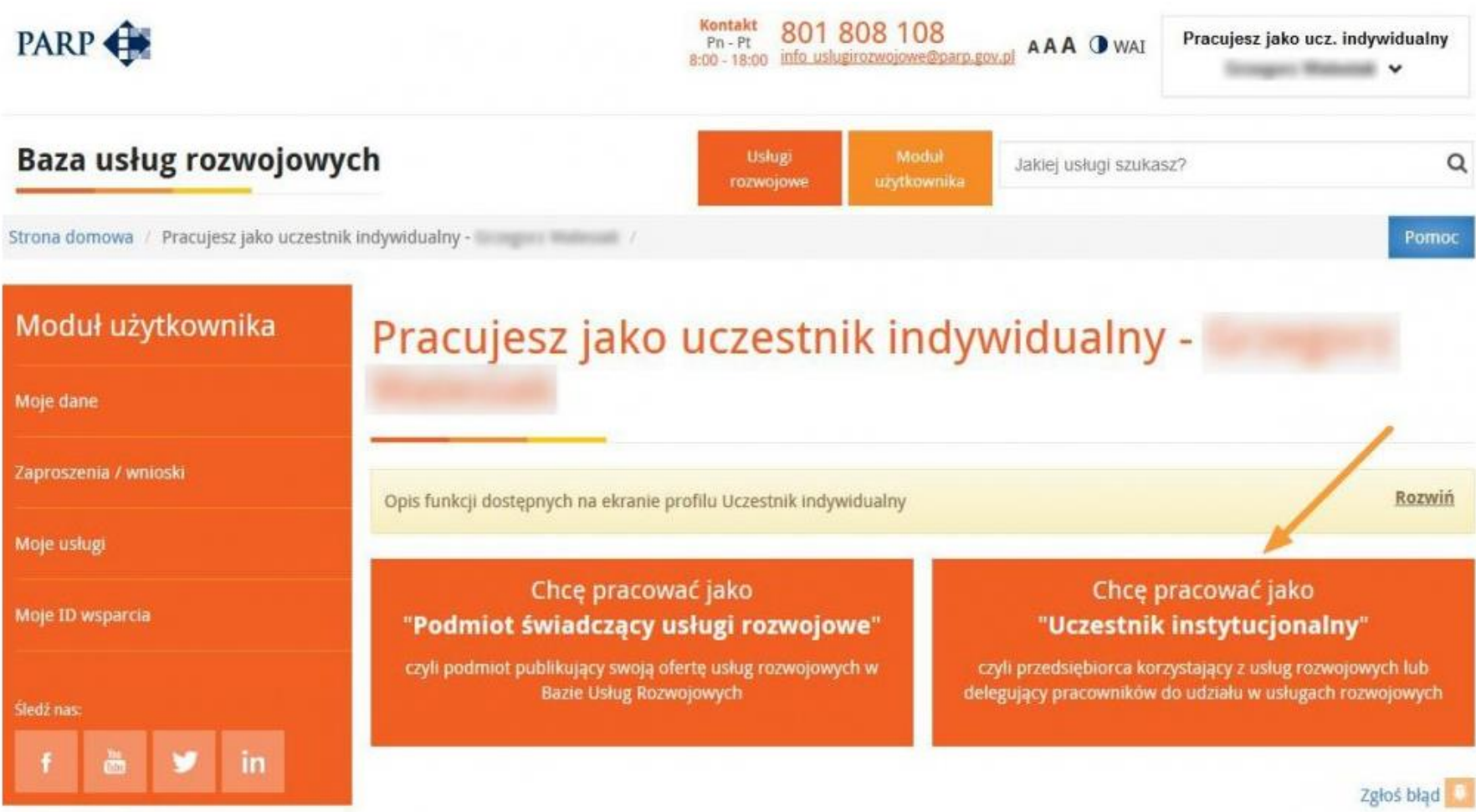

and a subscription of the subscription of the

4. Następnie przy nazwie instytucji należy wybrać przycisk "Pracuj jako" 📀

# Strefa uczestnika instytucjonalnego

| Opis funkcji dost        | ępnych na ekranie profilu Uczestnik | instytucjonalny |                | <u>Rozwiń</u> |
|--------------------------|-------------------------------------|-----------------|----------------|---------------|
| Dodaj profil ucze        | estnika instytucjonalnego           |                 |                |               |
| /yświetlone <b>1-1</b> z | 1.                                  |                 |                | 1             |
| ID                       | Nazwa                               | NIP             | Status profilu |               |
|                          |                                     |                 |                |               |

5. U góry ekranu na pomarańczowym tle znajduje się przycisk Usługi rozwojowe.

| Baza usług rozwojowyo                      | ch cara                                                                          | Usługi<br>rozwojowe                 | Moduł<br>użytkownika | Jakiej usługi szukasz? | Q            |
|--------------------------------------------|----------------------------------------------------------------------------------|-------------------------------------|----------------------|------------------------|--------------|
| Strona domowa / Pracujesz jako ucz. instyl | tucjonalny -                                                                     |                                     |                      |                        | Pomoc        |
| Moduł użytkownika                          | Strefa uczestnił                                                                 | ka instyl                           | tucjona              | Inego                  |              |
| Strona startowa                            |                                                                                  |                                     |                      |                        |              |
| Lista uczestników instytucjonalnych        | UWAGAIII Pracujesz jako uczestnik insty<br>Pamiętaj, że nazwa przycisku logowani | ytucjonalny<br>a, wskazuje na aktua | ılnie używany profi  | il.                    |              |
| Dane instytucji                            | NIP: REGON:                                                                      |                                     |                      |                        |              |
| Osoby zarządzające profilem                |                                                                                  | Alex the second state of the second |                      |                        | Porwiń       |
| Pracownicy                                 | Opis tunkcji dostępnych na ekranie pro                                           | otilu Uczestnik instyt              | ucjonalny            |                        | KOZWIII      |
|                                            |                                                                                  |                                     |                      |                        | Zgłoś błąd 🕫 |
| Moje usługi                                |                                                                                  |                                     |                      |                        |              |
| Moje ID wsparcia                           | Polska Agencja Rozw                                                              | oju Przedsi                         | ębiorczoś            | ci                     |              |

6. Po jego kliknięciu pojawiają się ofert usług dostępne w Bazie. Daną usługę, można znaleźć za pośrednictwem wyszukiwarki lub po wskazanych kategoriach. Po znalezieniu danej usługi należy, kliknąć w "tytuł usługi", aby poznać dane szczegółowe

| 🔒 https://uslugirozwojowe.par 🗙 💡  | 📙 Baza Usług Rozwojowych – 🗉 🗙           | +                                                         |                                |                             |                                |                           |              | -               | ٥            | ×      |
|------------------------------------|------------------------------------------|-----------------------------------------------------------|--------------------------------|-----------------------------|--------------------------------|---------------------------|--------------|-----------------|--------------|--------|
| 🗲 🛈 角 Polska Agencja Rozwoju Przed | Jsiębi (PL) https://uslugirozwoj         | owe.parp.gov.pl                                           |                                | 80% C                       | 🔍 Szukaj                       |                           | 🗙 🗈          | ∔ 🕯             | ◙            | ≡      |
| 🚨 iDziennik 🔒 BUR 🎯 KARR S.A 🔅 I   | Rejestr Kwalifikacji 🛞 SL2014 指 S        | GLI M Gmail 🛞 WUP - wytyczne 🌵 wiszu                      | ıkiwarka KRS                   | 🕅 Wyszukiwarka PKD          |                                | NBP 🚹 CEIDG 🛞 Finmeb - me | eble biuro 📴 | PDF na DO       | oc           |        |
|                                    |                                          |                                                           |                                |                             |                                |                           |              |                 |              | ^      |
| Baza usług rozwojowyc              | :h                                       | Usługi Moduł Jaki<br>rozwojowe użytkownika                | ej usługi szukasz              | ?                           | Q                              |                           |              |                 |              |        |
|                                    |                                          |                                                           |                                |                             |                                |                           |              |                 |              |        |
| Kategorie usług                    | Wyszukaj szkolenia l                     | ub doradztwo Wyszukaj organizat                           | ora                            |                             |                                |                           |              |                 |              |        |
| Administracja i organizacje        | Kategorie                                | ✓ Sposób finansowania                                     | ✓ Woje                         | vództwa                     | ~                              |                           |              |                 |              |        |
| Artystyczne                        | Wyszukaj spośród 14246 usłuj             | g                                                         |                                | 🖌 Wyszukiwanie zaawał       | nsowane                        |                           |              |                 |              |        |
| Ekologia                           |                                          |                                                           |                                |                             | Szukaj                         |                           |              |                 |              |        |
| Finanse                            | Ostatnio dodane usługi                   |                                                           |                                |                             |                                |                           |              |                 |              |        |
| Informatyka                        | Tytuł usługi                             | Organizator                                               | Termin<br>realizacji           | Możliwość<br>dofinansowania | Cena<br>netto/brutto           |                           |              |                 |              |        |
| Inne                               | E-COMMERCE                               | Wyższa Szkoła Bankowa w Poznaniu                          | od 2017-10-01                  | 0                           | 3 750,00 zł                    |                           |              |                 |              |        |
| Języki                             | Szczecin, woj.:<br>zachodniopomorskie    | Średnia ocena podmiotu: 0.0 * * * * * (na podstawie ocen) | 00 2010-00-30                  |                             | 3 /50,00<br>zł                 |                           |              |                 |              |        |
| Logistyka                          | Prawo pracy oraz nowe                    | SEKA SPÓŁKA AKCYJNA                                       | od 2017-09-18                  |                             | 300,00 zł                      |                           |              |                 |              |        |
| Marketing                          | emerytury w 2017 roku -<br>skutki zmian  | Średnia ocena podmiotu: 4.7 $\star$                       | do 2017-09-18                  |                             | 300,00 zł                      |                           |              |                 |              |        |
|                                    | Opole, woj.: opolskie                    | (IId poustawic to occir)                                  |                                |                             |                                |                           |              |                 |              |        |
| Medycyna                           | KURS INSTRUKTORA<br>REKREACJI RUCHOWEJ W | Instytut Edukacji i Sportu Zdzisław<br>Czaplicki          | od 2017-10-28<br>do 2017-12-10 | 0                           | 2 150,00 zł<br><b>2 150,00</b> |                           |              |                 |              | ~      |
| 🔳 A 🖽 🤤 🥭                          | 🕘 🚍 🕰                                    | <b>N</b>                                                  |                                |                             |                                | ^                         | ˈ∰ ᡛ ⊄× P    | OL 09:<br>28.08 | 31<br>1.2017 | $\Box$ |

7. Po wybraniu usługi rozwojowej zostaną wyświetlone jej dane szczegółowe, gdzie będzie możliwość zgłoszenia się lub zgłoszenia swoich pracowników do uczestnictwa poprzez wybranie przycisku "Zapisz się na usługę"

| Baza usług rozwojowyo                            | :h                                                                              | Moduł<br>Jakiej usługi szukas:<br>ytkownika | z? Q                   |                       |  |  |
|--------------------------------------------------|---------------------------------------------------------------------------------|---------------------------------------------|------------------------|-----------------------|--|--|
| Strona domowa / Wyszukiwarka / E-COMMERCE / Pomo |                                                                                 |                                             |                        |                       |  |  |
| Kategorie usług                                  | E-COMMERCE                                                                      | E                                           |                        |                       |  |  |
| Administracja i organizacje                      | Zanian sin as unkusa 🛛 Dadai da                                                 | abaaruausayab                               |                        |                       |  |  |
| Artystyczne                                      | Zapisz się na usługę Dodaj do obserwowanych<br>ystyczne<br>Informacje o usłudze |                                             |                        |                       |  |  |
| Ekologia                                         |                                                                                 |                                             |                        |                       |  |  |
| Finanse                                          | Czy usługa może być dofinanso                                                   | wana?                                       | Tak                    |                       |  |  |
| Informatyka                                      | Sposôb dofinansowania<br>Rodzaj usługi                                          |                                             | Usługa szkoleniowa     |                       |  |  |
| Inne                                             | Podrodzaj usługi                                                                |                                             | Studia podyplomowe     |                       |  |  |
| Języki                                           | Dostępność usługi                                                               |                                             | Otwarta                |                       |  |  |
| Logistyka                                        | Numer usługi                                                                    |                                             | 2017/08/28/7405/77242  | 2017/08/28/7405/77242 |  |  |
| Marketing                                        | Cena netto 3 750,00 zł                                                          |                                             | Cena brutto            | 3 750,00 zł           |  |  |
| Medycyna                                         | Cena netto za godzinę                                                           | 22,06 zł                                    | Cena brutto za godzinę | 22,06                 |  |  |

8. W formularzu zgłoszenia na usługę, należy dodać pracowników, którzy mają wziąć udział w szkoleniu oraz przy każdym wskazać ID Wsparcia nadane przez Operatora. W momencie, kiedy zostaną wypełnione wszystkie dane oraz dodani pracownicy należy zatwierdzić zgłoszenie poprzez przycisk "Wyślij zgłoszenie"

| Formularz zgłoszenia                                                                                                    | na usługę      |                                                                                                    |                                  |
|----------------------------------------------------------------------------------------------------|----------------|----------------------------------------------------------------------------------------------------|----------------------------------|
| * pole wymagane                                                                                                    |                |                                                                                                    |                                  |
| Fyrtuð wythranej unhagt                                                                                                    |                |                                                                                                    |                                  |
| Umpa selonenne - propiest                                                                                                    |                |                                                                                                    |                                  |
| Naciona podminista liwiadrzącego kalką                                                                                                    |                |                                                                                                    |                                  |
| Firm secondo-doradeze Vivria                                                                                                    |                |                                                                                                    |                                  |
| Cena ushqi sa uczestnika netta                                                                                                    | Stawka VM      |                                                                                                    | Cene usingi za uszestnika brutta |
| 1000                                                                                                    | 15             |                                                                                                    | tobb                             |
| formin manageria unitari                                                                                                    |                | Termin selections in                                                                                                    | and and                          |
| 2012-07-26                                                                                                    |                | 3017-82-37                                                                                                    |                                  |
| and the second state of the second state of th |                |                                                                                                    |                                  |
| Population Production                                                                                                    | contraction de |                                                                                                    |                                  |
| Contraction of the state of the state of the |                |                                                                                                    |                                  |
|                                                                                                    |                |                                                                                                    |                                  |
| Hwagi<br>13 Wayarcia<br>Altor angama                                                                                                    | /              |                                                                                                    |                                  |
| Ite Impantia<br>Iter Impantia<br>Lista pracowników                                                                                                    | _              | a majora an                                                                                                    |                                  |
| Veragi<br>Ito Impantia<br>Itos manana<br>Lista pracowników<br>Marek totesti in Inden                                                                                                    | _              | Proc., in caller                                                                                                    |                                  |
| Weepi<br>ID Hopercle<br>Itos ingenta<br>Lista pracowników                                                                                                    |                | Pressonana<br>Pressonana<br>Pressonana                                                                                                    |                                  |
| Weigt<br>It impartie<br>Itom inpertie<br>Lista pracowników<br>Mark totali in term<br>Jan transi                                                                                                    |                |                                                                                                    |                                  |
| Neigi<br>Dimparta<br>Itori mparta<br>Lista pracowników<br>Marek totali in tente<br>Jan Sime<br>Dane kontaktowe<br>Isiata                                                                                                    |                | Pro, 1- 10.2                                                                                                    |                                  |
| Marek Solari<br>Dane kontaktowe                                                                                                    |                | Print, 17 10 20<br>Print, 17 10 20<br>Print, 10 20<br>Print, 10 20<br>Print, 10 20 |                                  |
| Meegi<br>ID Hogande<br>Boer ingande<br>Lista pracowników<br>Jan time<br>Jan time<br>Dane kontaktowe<br>teali                                                                                                    |                | Print, 17 10 20<br>Print, 17 10 20<br>Print, 10 20<br>Print, 10 20<br>Print, 10 20 |                                  |
| Mark Some Kontaktowe                                                                                                    |                | R<br>Print, 19 10 20<br>Point, 19 10 20<br>0 0 0                                                                                                    |                                  |

9. Po wysłaniu zgłoszenia na usługę, należy wejść w "Module użytkownika" do zakładki "Pracownicy". Zostanie tam zawarta informacja, czy w związku z chęcią skorzystania z dofinansowania należy uzupełnić dane dodatkowe, przez pracownika. Jeżeli na wysokości imienia i nazwiska danego pracownika pojawi się symbol wykrzyknika na czerwonym tle, to oznacza, iż konieczne jest wypełnienie przez niego danych dodatkowych, aby wziąć udział w usłudze. Symbol na zielonym tle oznacza, iż dane zostały uzupełnione. Dane dodatkowe uzupełnia się jedynie raz. W momencie uzupełnienia danych dodatkowych przez pracowników zgłoszenie na usługę jest zrealizowane i Podmiot świadczący usługi rozwojowe "widzi" zgłoszenie.

| Strona domowa / Lista pracowników / |                                                  |                                                 |                                           |                 | Pomoc        |
|-------------------------------------|--------------------------------------------------|-------------------------------------------------|-------------------------------------------|-----------------|--------------|
| Moduł użytkownika                   | Lista pracownil                                  | κów                                             |                                           |                 |              |
| Strona startowa                     |                                                  |                                                 |                                           |                 |              |
| Lista uczestników instytucjonalnych | Dodaj pracownika                                 |                                                 |                                           |                 |              |
| Dane instytucji                     | Wyświetlone <b>1-1</b> z <b>1</b> .              |                                                 |                                           |                 |              |
| Osoby zarządzające profilem         | Nazwa użytkownika                                | Adres                                           | Status                                    | Komentarz       |              |
|                                     | Mariola                                          |                                                 | Zaakceptowany                             | (brak wartości) | 8            |
| Pracownicy                          |                                                  |                                                 |                                           | XLSX CSV XML    | TXT          |
| Moje usługi                         |                                                  |                                                 |                                           |                 | Zgłoś błąd 🔎 |
| Moje ID wsparcia                    |                                                  |                                                 |                                           |                 |              |
| Śledź nas:<br>f 🛗 🏏 in              | Polska Agencja Rozw<br>Baza Usług Rozwojowych In | r <b>oju Przedsię</b><br>formacje o projekcie R | biorczości<br>egulamin 🔹 Serwis informacy | jny             |              |

Wymagane dane dodatkowe przy zapisie na usługę dofinansowaną można uzupełnić w profilu uczestnika indywidualnego, w zakładce "Moje dane".
 Po wypełnieniu danych wymaganych – wskazanych strzałkami na poniższym zdjęciu – należy zatwierdzić zmiany poprzez wybranie przycisku "Zapisz dane".

| Baza usług rozwojowych                  |                                                                     | Usługi<br>rozwojowe | Moduł<br>użytkownika | Jakiej usługi szukasz? | Q                      |
|-----------------------------------------|---------------------------------------------------------------------|---------------------|----------------------|------------------------|------------------------|
| Strona domowa / Dane uczestnika indywio | dualnego /                                                          |                     |                      |                        | Pomoc                  |
| Moduł użytkownika                       | Dane uczestnika                                                     | indyw               | idualne              | ego                    |                        |
| Strona startowa                         |                                                                     |                     |                      |                        |                        |
| Moje dane                               | Status: Konto aktywne<br>Wersja: 2017-06-26 13:52:57 (3)            |                     |                      | Nazwa użytkownik       | a: Mariola Szczeciński |
| Zaproszenia / wnioski                   | Rezygnuję z Bazy                                                    |                     |                      |                        |                        |
| Moje usługi                             | * pole wymagane                                                     |                     |                      |                        |                        |
| Moje ID wsparcia                        | Dane podstawowe                                                     |                     |                      |                        |                        |
| Śledź nas:<br>f 🛗 🎔 in                  | Imię *<br>Mariola<br>☑ Jestem obywatelem Polski<br>Numer PESEL * () |                     | Nazwis               | ko *                   |                        |
|                                         |                                                                     |                     |                      |                        |                        |

| Sytuacja gospodarstwa domowego                                                              |                                                                                                    |
|---------------------------------------------------------------------------------------------|----------------------------------------------------------------------------------------------------|
| Osoba bezdomna lub dotknięta wykluczeniem z dostepu do<br>mieszkań                          | Osoba żyjąca w gospodarstwie składającym się z jednej osoby<br>dorosłej i dzieci pozostających na utrzymaniu |
| Wybierz wartość                                                                             | Wybierz wartość                                                                                              |
| Osoba przebywająca w gospodarstwie domowym bez osób<br>pracujących                          | w tym: w gospodarstwie z dziećmi                                                                             |
| Wybierz wartość                                                                             | Nie                                                                                                    |
|                                                                                             |                                                                                                    |
| Dane dodatkowe                                                                              |                                                                                                    |
| Osoba należąca do mniejszości narodowej lub etnicznej,<br>migrant, osoba obcego pochodzenia | Osoba z niepełnosprawnościami                                                                                |
| Wybierz wartość                                                                             | Wybierz wartość                                                                                              |
| Osoba w innej niekorzystnej sytuacji społecznej (innej niż<br>wymienione powyżej)           |                                                                                                    |
| Wybierz wartość                                                                             |                                                                                                    |
|                                                                                             |                                                                                                    |
| Dane zawodowe                                                                               |                                                                                                    |
| Wykształcenie<br>(wybierz wartość z listy)                                                  | Wykonywany zawód<br>(wpisz fragment aby wyszukać)                                                            |
|                                                                                             |                                                                                                    |
|                                                                                             |                                                                                                    |
| Zariez dago                                                                                 |                                                                                                    |
| Zapisz dane Rezygnuję z Bazy                                                                |                                                                                                    |

#### KROK 4: OCENA USŁUGI ROZWOJOWEJ

Po zrealizowaniu usługi rozwojowej na profilu uczestnika indywidualnego / uczestnika instytucjonalnego zostanie wygenerowana ankieta, którą obowiązkowo należy wypełnić, aby uzyskać od Operatora refundację kosztów usługi.

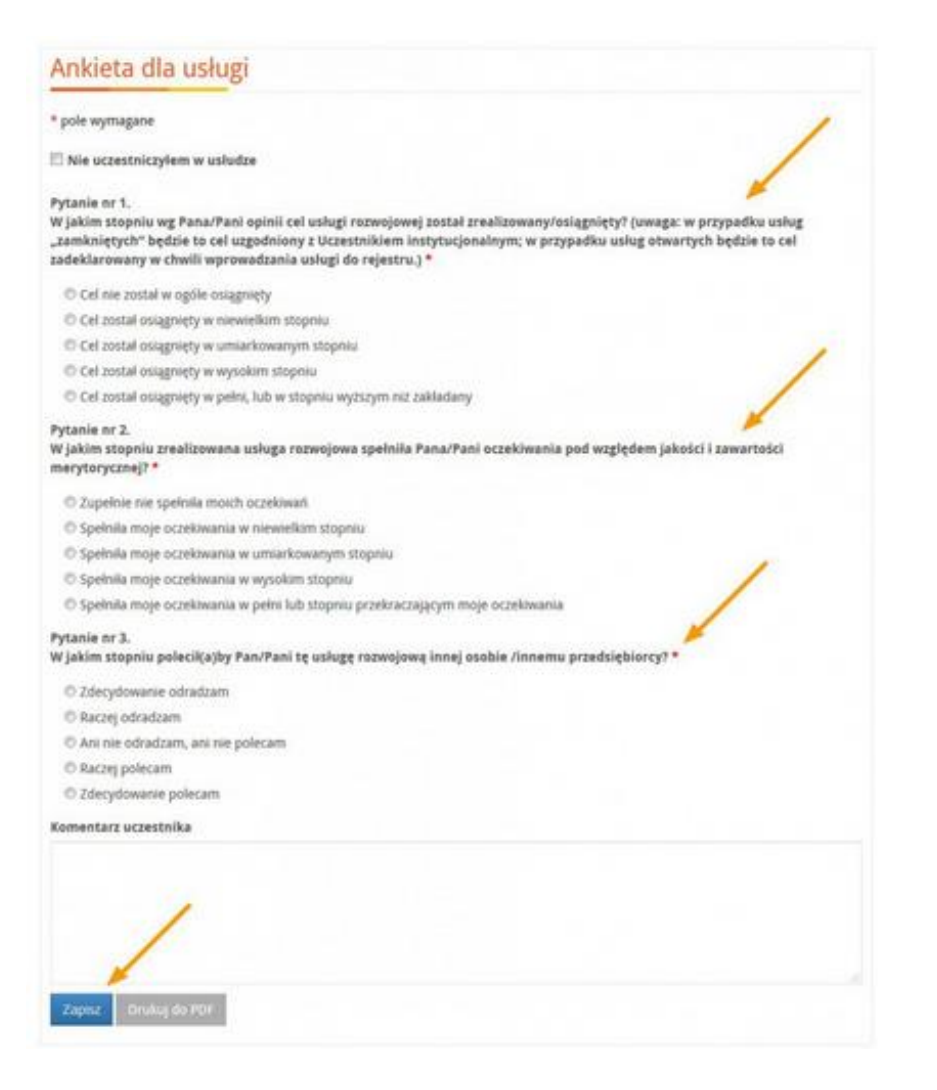